# Remove Amount Confirmation on Pin Pad

# **STEP 1**

Go to www.online.valorpaytech.com and enter your login credentials.

| Email       |                 |  |
|-------------|-----------------|--|
| Password    |                 |  |
| Remember Me | Forgot Password |  |
| SIGN        | IIN             |  |

### **STEP 2**

Select Device Management in the sidebar menu.

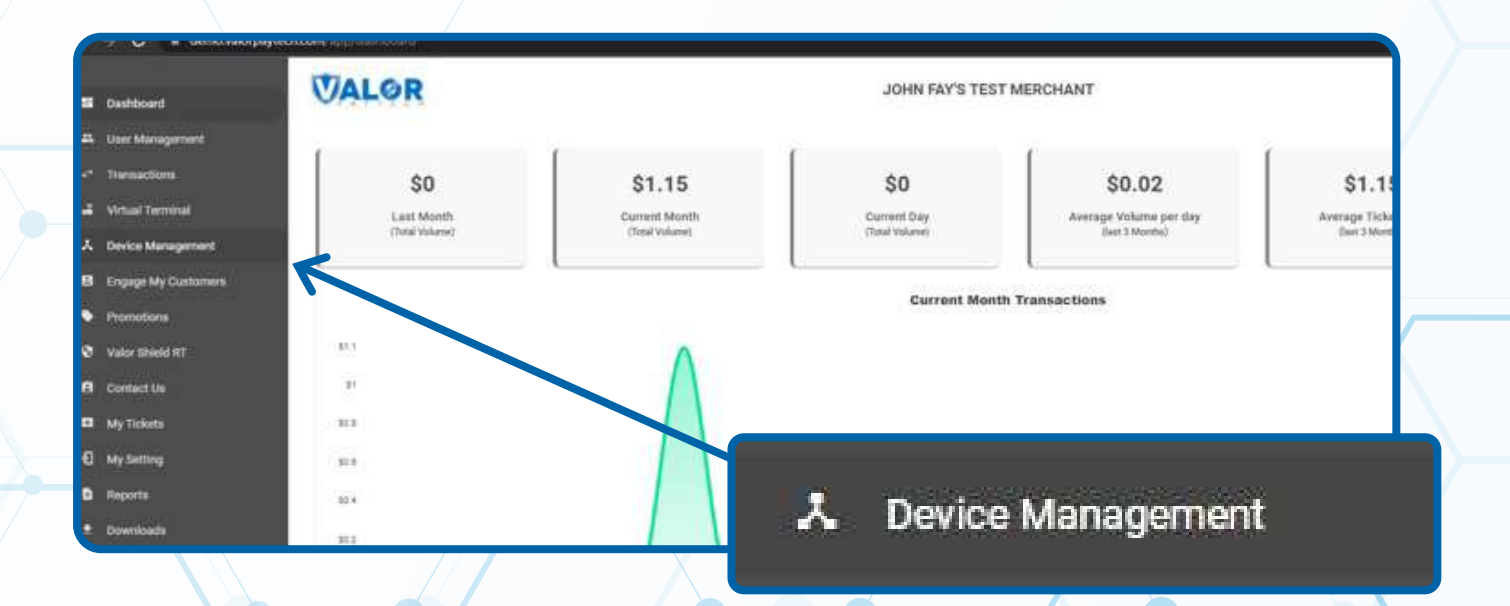

#### **STEP 3**

Use **search bar** to look up the device you want to remove the confirmation screen for.

| Dashboard           | VALOR                          |                 |               |                             |             |
|---------------------|--------------------------------|-----------------|---------------|-----------------------------|-------------|
| ser Management      |                                |                 |               |                             |             |
| Terrelactions       |                                |                 |               |                             |             |
| Virtual Terminal    |                                |                 |               |                             |             |
| Device Management   |                                |                 |               |                             |             |
| Engage My Customers | John Fay's Test Merchant       | EPI: 2128112912 | VER: 1.0.0    | Processor : TSYS SIERRA     | ن (347) 5   |
| vomotiona           | Shore John Fay's Test Merchant | DeviceName      | Device 1      | Device7ype;Virtual Terminal |             |
| alor Shield RT      | LastTonDate:10/08/21 01:45 PM  | V# / TID 7600   | 9549,75021670 | Itatur ACTIVE               |             |
| lontact Us          |                                |                 |               |                             |             |
| My Tickets          |                                |                 |               | Rows per page 25 +          | 1-1 of 1 (< |
| My Setting          |                                |                 |               |                             |             |
| Reports             |                                |                 |               |                             |             |
| 12 201              |                                |                 |               |                             |             |

## **STEP 4**

Once the device comes up, select the **vertical ellipsis (:)** on the top right of the snapshot and select **Edit Parameters.** 

| disarte.      |                                                                 |                                                  |                                               |                     |
|---------------|-----------------------------------------------------------------|--------------------------------------------------|-----------------------------------------------|---------------------|
| Terminal      | Q 4                                                             |                                                  |                                               | Action -            |
| My Customers  | John Fay's Test Merchant                                        | EPI: 2128112912 VER: 1.0                         | 0.0 Processor : TSYS SIERRA                   | (123)456-7890       |
| om<br>seld ला | Store John Fayls Test Merchant<br>LastTxnDate:10/00/21 01:45 PM | DeviceName.DeviceN<br>V# / 110.75009649,75021670 | Device Type Virtual Terminal<br>Status ACTIVE | ✓ EditParameter     |
| tine<br>and   |                                                                 |                                                  |                                               |                     |
| ng .          |                                                                 |                                                  | Nows ber bage                                 | 1-1 011 (C. C. 5 5) |
|               |                                                                 |                                                  |                                               |                     |
| da.           | (123)                                                           | 456-7890                                         |                                               |                     |
|               | (123)                                                           | ,430 7050 .                                      |                                               |                     |
|               |                                                                 |                                                  |                                               |                     |
|               |                                                                 |                                                  |                                               |                     |
|               |                                                                 | 💉 EditParamete                                   | ər                                            |                     |
|               |                                                                 | 🖍 EditParamete                                   | er                                            |                     |
|               |                                                                 | 🖍 EditParamete                                   | er                                            |                     |

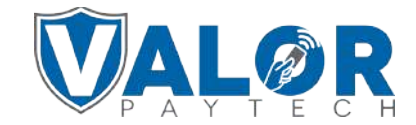

**MERCHANT | PORTAL** 

#### **STEP 5**

# Within the **Terminal & Transaction** section, disable the **Amount Confirmation in Pin Pad.**

| • Settings          |                    |                            |                    | u<br>u                  | pload Logo 💌 |
|---------------------|--------------------|----------------------------|--------------------|-------------------------|--------------|
| A Device Management | EPI:2120133740     | Store Kielay Test Merchant | DeviceName Device1 | DeviceType ValorPos 100 |              |
| Downloada           |                    |                            |                    |                         | _            |
| 🗅 etting            | · HUME SCREEN/DIN  |                            |                    |                         |              |
|                     | ✓ TIP, TAX & FEE   |                            |                    |                         |              |
|                     | ← RECEIPT          |                            |                    |                         |              |
|                     | ✓ TERMINAL & TRANS | ACTION                     |                    |                         |              |
|                     | ✓ VALUE ADDED SERV |                            |                    |                         |              |
|                     | ✓ SUPPORT          |                            |                    |                         | IVIII        |
|                     |                    |                            |                    |                         |              |
|                     |                    | EXTERNAL PIN PAD SUPPORT   |                    |                         | YES NO       |
|                     |                    |                            |                    |                         |              |
|                     |                    | AMOUNT CONFIRMATION IN PIN | IPAD               |                         | YES NO       |
|                     |                    |                            |                    |                         |              |
|                     |                    |                            |                    |                         |              |
|                     |                    |                            |                    |                         |              |

# **STEP 6**

Scroll down and select Save.

| EPI:2120133740           | Store:Kiejay Test Merchant | DeviceName:Device1 | DeviceType ValorPos 100 |
|--------------------------|----------------------------|--------------------|-------------------------|
| ✓ HOME SCREEN/BIN        |                            |                    |                         |
| ✓ TIP, TAX & FEE         |                            |                    |                         |
| ~ RECEIPT                |                            |                    |                         |
| ✓ TERMINAL & TRANSACTION |                            |                    |                         |
| ✓ VALUE ADDED SERVICES   |                            |                    |                         |
| ~ SUPPORT                |                            |                    |                         |
|                          |                            | CLEAR SAVE         |                         |
|                          |                            |                    |                         |

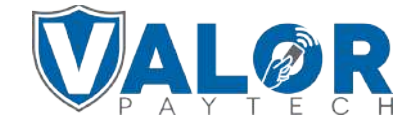

#### MERCHANT | PORTAL

#### STEP 7

After making parameter changes, you must perform a download on the device by pressing:

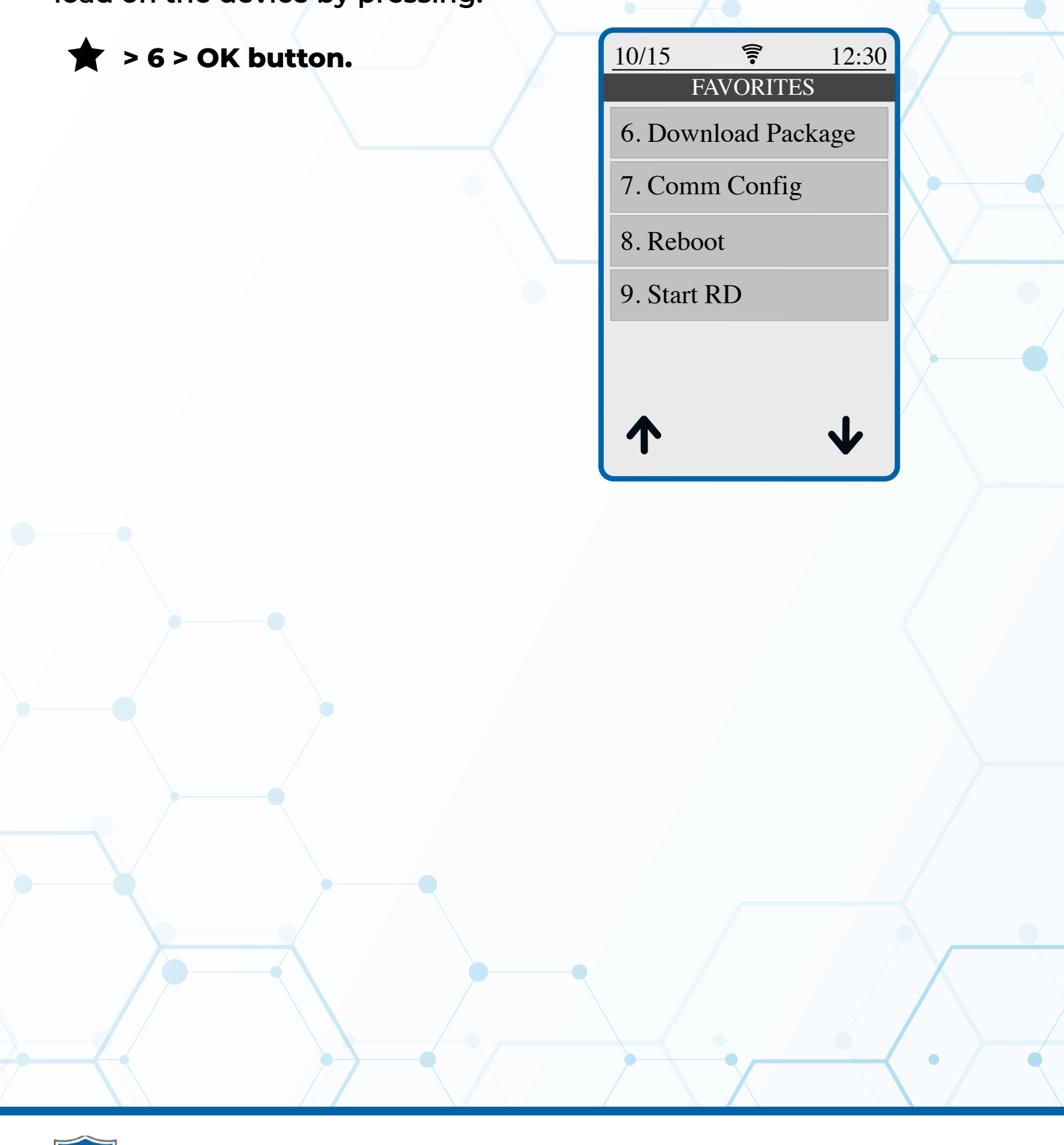

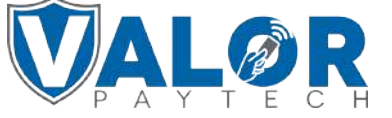

**MERCHANT | PORTAL**